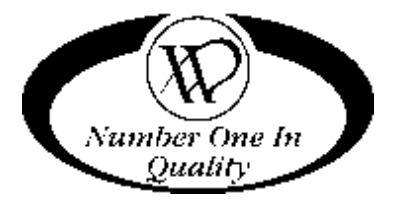

# PROGRAMMING MANUAL

# GVC1 CONTROLLER SOFTWARE

SUPERCEDES PROGRAMMING INSTRUCTIONS IN SERVICE MANUAL

### **TABLE OF CONTENTS**

| SERVICE MODE                | 2           |
|-----------------------------|-------------|
| TUBE FILL/ DISPENSE COINS   | 3           |
| MOTOR COUNT                 | 3           |
| OPTIONS                     | 3           |
| FORCE VEND                  | 3           |
| BILL ESCROW                 | 4           |
| MULTI VEND                  | 4           |
| FREE VEND                   | 4           |
| FAST CHANGE                 | 4           |
| OPTICAL VEND                | 5           |
|                             | 5           |
| POINT OF SALE MESSAGE (POS) | 6           |
|                             | 6           |
| DROP SENSOR SENSITIVITY     | <u>/</u>    |
|                             |             |
| SPACE TO SALES (STS)        | 8           |
|                             |             |
|                             |             |
|                             |             |
|                             |             |
|                             | 10<br>17    |
|                             |             |
|                             | / ۱۱۲<br>مر |
|                             | ۲۵          |
|                             | 29<br>20    |
|                             |             |

Record the Model Number and Serial Number of your machine below.

The Model and Serial numbers are needed to obtain quick service and parts information for your machine. The numbers are available on the identification plate located on the backside of the cabinet of the machine.

MODEL NUMBER:

SERIAL NUMBER:

### SERVICE MODE

Use **Service Mode** to program and service the machine. Use the keypad as an input device. Watch the display for information while in Service Mode.

#### SERVICE MODE BUTTON

To enter **Service Mode**, press the **Service Mode Button** located on the top or upper right corner of the controller cover. To exit Service Mode, press the Service Mode Button or push the \* button.

#### NOTES:

If credit exists when **Service Mode** is entered, it will be restored when the machine returns to **Sales Mode**. If no key is pressed for approximately 1 minute while in **Service Mode**, the controller will automatically return to **Sales Mode**.

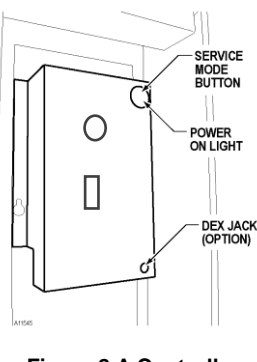

Figure 2.A Controller— Inside Door Mounted

#### **KEYPAD**

Use the buttons on the keypad as directed in the step-by-step instructions in this manual in programming the vendor.

#### DISPLAY

Check the display after pressing the Service Mode Button and/or Keypad Buttons to make sure that the program is responding correctly.

Buttons 0-9 are used to move between the various modes, menus and sub-menus; while the ∉ button is used to save a setting. (See Figure 3)

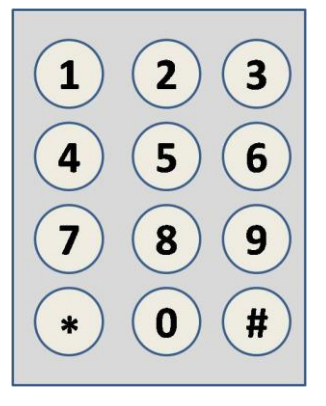

Figure 3: Keypad

## TUBE FILL/ DISPENSE COINS

Tube Fill counts coins as they are deposited and Shows the dollar amount.

|    | STEP                             | DISPLAY                             |  |  |
|----|----------------------------------|-------------------------------------|--|--|
| 1. | Press Service Mode Button        | Motor Count or Error Code *         |  |  |
| 2. | Press and begin depositing coins | At least 15 of each<br>denomination |  |  |
| 3. | Press 2 times to exit            | 0.00                                |  |  |

#### TUBE DISPENSE

Tube Dispense Pays out coins from the coin mech coin tubes.

This mode will also display the current quantity of coins in the coin mech. coin mech coin tubes.

|    | 0.1                                              |                              |
|----|--------------------------------------------------|------------------------------|
| 1. | Press Service Mode Button                        | Motor Count or Error Code ** |
| 2. | Press to dispense highest value coin             | Value of Coin                |
| 3. | Press to dispense 2 <sup>nd</sup> highest coin   | Value of Coin                |
| 4. | Press 3 to dispense 3 <sup>rd</sup> highest coin | Value of Coin                |
| 5. | Press 4to dispense 4 <sup>th</sup> highest coin  | Value of Coin                |
| 6. | Press 2 times to exit                            | 0.00                         |

DISPLAY

\*\*NOTE: Whenever the Service Mode button is pressed, the resulting display will be either the Motor Count Number or an Error Code.

STEP

**Note**: For dispensing more than a 4 denomination coin mech. use keys greater in the same sequence as shown above.

### 2) MOTOR COUNT

| Displays the total |    | STEP                      | DISPLAY |
|--------------------|----|---------------------------|---------|
| count of working   | 1. | Press Service Mode Button |         |
| motors.            | 2. | Press 2 then wait.        |         |
|                    | 3. | Press to exit.            | 0.00    |

### **3** OPTIONS

This menu allows access to the following features:

- Force Vend
- Bill Escrow
- Multi Vend
- Free Vend
- Fast Change
- Optics
- Point Of Sale Message
- Temperature
- Keypad Backlight
- Drop Sensor Sensitivity

### 3.1 FORCE VEND

This option will force the customer to complete a purchase once they have deposited money of any form.

|    | STEP                             | DISPLAY |
|----|----------------------------------|---------|
| 1. | Press Service Mode Button        |         |
| 2. | Press                            | OPtn    |
| 3. | Press to view current setting    | Frcn    |
| 4. | Press to toggle ON or OFF        | FrcY    |
| 5. | Press <i>(#)</i> to save setting | FrcY    |
| 6. | Press 3 times to exit            | 0.00    |

**Note**: If a vend is attempted on a configured selection and the motor fails during this vend, the customer will be allowed to escrow the credit, regardless of the force vend status.

### 3. BILL ESCROW

This option allows the last bill accepted to be returned. provided the bill acceptor is capable of such a feature.

|    | STEP                        | DISPLAY |
|----|-----------------------------|---------|
| 1. | Press Service Mode Button   |         |
| 2. | Press 3                     | OPtn    |
| 3. | Press                       | ESCY    |
| 4. | Press 2 to toggle ON or OFF | ESCn    |
| 5. | Press # to save setting     | ESCn    |
| 6. | Press 3 times to exit.      | 0.00    |

### 3.3 MULTI VEND

This option allows the customer to purchase more than one product if enough credit has been deposited.

|                                             |    | STEP                          | DISPLAY |
|---------------------------------------------|----|-------------------------------|---------|
|                                             | 1. | Press Service Mode Button     |         |
|                                             | 2. | Press                         | OPtn    |
| When this option is active,                 | 3. | Press                         | NULn    |
| any credit remaining after                  | 4. | Press (3) to toggle ON or OFF | NULY    |
| automatically returned. At                  | 5. | Press 🗰 to save setting.      | NULY    |
| this point, the customer has the option of: | 6. | Press 3 times to exit.        | 0.00    |

- Making another selection if there's enough credit.
- Depositing more money (cash credit from a changer or bill acceptor); or
- Press coin return to receive remaining credit.

**Note:** After 5 minutes any credit that is left on the display will disappear.

Note: For card reader sessions, the Multi-vend feature will function only if the card reader supports multiple vend capability.

#### 3.4 FREE VEND

This option allows you to set the whole machine to Free vend.

#### When FREE VEND is

enabled, every product will be vended at no cost, no money is accepted by the machine, the message "FREE" will be on the display.

|    | STEP                        | DISPLAY |
|----|-----------------------------|---------|
| 1. | Press Service Mode Button   |         |
| 2. | Press                       | OPtn    |
| 3. | Press                       | FrEn    |
| 4. | Press 4 to toggle ON or OFF | FrEY    |
| 5. | Press # to save setting.    | FrEy    |
| 6. | Press 3 times to exit       | FREE    |

### 3.5 FAST CHANGE

Allows the vending machine to give change immediately after the customers makes a selection. If Fast Change is ON, it will override the Multi Vend feature.

|    | STEP                        | DISPLAY    |
|----|-----------------------------|------------|
| 1. | Press Service Mode Button   | Motors ( ) |
| 2. | Press                       | OPtn       |
| 3. | Press                       | FChn       |
| 4. | Press 5 to toggle ON or OFF | FChY       |
| 5. | Press # to save setting.    | FChY       |
| 6. | Press 3 times to exit       | 0.00       |

NOTE: If "OPTICS" is turned ON the amount of the product will display until a product drops.

### 3.6 OPTICAL VEND

Optical Sensor Control Options - This submenu provides the operator with options for designating product items or rows that will be monitored for product delivery by an optical sensor. Default is ALL selections "ON" unless changed.

| 3.6. | 3  | Optics All                   |         |
|------|----|------------------------------|---------|
|      |    | STEP                         | DISPLAY |
|      | 1. | Press Service Mode Button    |         |
|      | 2. | Press                        | OPtn    |
|      | 3. | Press                        | oPt     |
|      | 4. | Press 3 to toggle ALL ON/OFF | ALLY    |
|      | 5. | Press 🗰 to save              | ALLn    |
|      | 6. | Press 3 times to exit        | 0.00    |

### 3.6.2 Optics by Row

|    | STEP                                          | DISPLAY |
|----|-----------------------------------------------|---------|
| 1. | Press Service Mode Button 🖲                   |         |
| 2. | Press                                         | OPtn    |
| 3. | Press                                         | oPt     |
| 4. | Press 2 to enter Row                          | ro-     |
| 5. | Press to toggle ON/OFF                        | ro1Y    |
| 6. | Press # to save                               | ro1Y    |
| 7. | Press to enter another Row or 3 times to exit | 0.00    |

### 3.6.1 Optics by Item

|    | STEP                                           | DISPLAY |
|----|------------------------------------------------|---------|
| 1. | Press Service Mode Button                      |         |
| 2. | Press                                          | OPtn    |
| 3. | Press                                          | oPt     |
| 4. | Press to enter Item                            |         |
| 5. | Press to toggle ON/OFF                         | 12 n    |
| 6. | Press # to save                                | 12 n    |
| 7. | Press to enter another item or 3 times to exit | 0.00    |

If the accumulated credit is equal to or larger than the selection price when a selection is entered, the motor corresponding to that selection will be turned on. Selections that are designated as **Optical** will have an associated vend operation that differs from the normal vend operation.

#### IVEND™ CYCLE

For 5 milliseconds at the start of a vend, the **iVend**<sup>™</sup> optical sensor will be checked to make sure it is not blocked, damaged, or disconnected.

If blocked, damaged or disconnected - the normal home-switch-vend cycle will be used and the optical sensors will be ignored. Both the vend motor and a vend timeout timer are started.

- The selection motor rotates to the home-switch position.
- If there is a home-switch signal, the vend is considered successful.
- If after 10 seconds there is no home-switch signal, the vend failed. The vend motor is shut down and the **MAKE ALTERNATE SELECTION** light will turn on. The customer can then press selection buttons to activate another motor, or press the Coin Return button.

NOTE: Force Vend is overridden under this vend cycle.

If not blocked, damaged or disconnected - the iVend<sup>™</sup> Sensor System is used. The vend motor and a vend timeout timer are started.

- The selection motor rotates to the home-switch position. •
- If a product is detected during this time period, the vend is considered successful.
- If after reaching the home-switch position, a product has not been detected, the vend motor will pause for 1 second while the controller continues to monitor the optical sensor for product delivery.
  - o If a product is detected during this pause, the vend is considered successful.
  - o If a product is not detected, the controller initiates a second vend cycle and another vend time out timer while continuing to monitor the optical sensor.
    - ✓ If a product is detected during this second cycle, the motor will be stopped immediately. The vend is considered successful. The 2nd Vend accounting counter is increased by 1.
    - ✓ If a product is not detected before the motor reaches the home-switch position, the vend motor is stopped and for 2 seconds the controller continues to monitor the optical sensor for product delivery. If a product is detected, the vend is considered successful. The 2<sup>nd</sup> Vend accounting counter is increased by 1.
    - ✓ if no product is detected, the selection is sold out. Such as state will trigger the MAKE ALTERNATE SELECTION light. The amount of credit is displayed. The customer can press selection buttons to activate this or another motor or press the Coin Return button
  - If after 10 seconds there is no home-switch signal and no product is detected, the vend failed. The vend motor is shut down and MAKE ALTERNATE SELECTION is displayed. The customer can press selection buttons to activate another motor or press the Coin Return button.

#### 3. 7 POINT OF SALE MESSAGE (POS)

| Turn OFF (or ON)                    |    | STEP                       | DISPLAY |
|-------------------------------------|----|----------------------------|---------|
| the default display                 | 1. | Press Service Mode Button  |         |
| NOTE: The display                   | 2. | Press                      | OPtn    |
| message for a drink machine is "ICE | 3. | Press                      | POSY    |
| COLD". All others the message is    | 4. | Press to toggle ON or OFF. | POSn    |
| 0.00                                | 5. | Press # to save setting.   | POSn    |
|                                     | 6. | Press 3 times to exit.     | 0.00    |

### 3.8 SETPOINT

The following are the factory default SET POINT temperature settings for each refrigeration type:

Snack N/A

- Cold 36°F(2.2°C)
- Slackened 5°F (-9°C)
- Frozen -10°F (-23.3C)
- Chilled 62°F (16.7°C)
- Dual Zone {Upper 63°F (17.2°C)}, {Lower 36°F (2.2°C)}
- MNF {Upper 36°F (2.2°C)}. {Lower -10°F (-23.3°C)}
- NF 2 {Upper 36°F (2.2°C)}, {Lower -12°F (-24.4°C)}
- NF 5 {Upper 36°F (2.2°C)}. {Lower -15°F (-26.1°C)}
- SFF -10°F (-23.3°C)
- SF 2 -12°F (-24.4°C)

- SF 5 -15°F (-26.1°C) CF 36°F (2.2°C)
- CF 1 35°F (1.7°C)
- Dual Zone 6 {Upper 57°F (13.9°C)}, {Lower 36°F (2.2°C)}

These temperatures may be adjusted, however it is not recommended. The temperatures have been set according to NAMA specifications for optimal operation and/or product safety. Before making any adjustment see Health Safety section.

|    | STEP                                         | DISPLAY |
|----|----------------------------------------------|---------|
| 1. | Press Service Mode Button 🖲                  |         |
| 2. | Press                                        | OPtn    |
| 3. | Press (8) to view/change machine temperature | 36      |
| 4. | Press # to save                              | 36      |
| 5. | Press 2 times to exit                        | 0.00    |

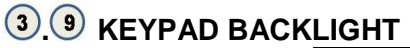

backlight.

STEP DISPLAY This menu controls Press Service Mode Button 1. - the brightness 2. Press 3 OPtn level of the keypad 3. Press 9 to view setting. bL 3 (Default is 3) Press<sup>9</sup> repeatedly to change setting. 4. bL 0 Note:0=Off, 1=Low, 2=Med, 3 =High, 4=Max 5. Press # to save bL 0 6. Press 3 times to exit. 0.00

#### **3.0** DROP SENSOR SENSITIVITY FOR CAN/BOTTLE SELECTIONS ONLY.

This menu allows you to adjust the Drop Sensor sensitivity. 1 is most sensitive; 9 is the least sensitive. Default is 3. When Can/Bottle Mode is ON, the Drop Sensor is enabled for vending bottles or cans.

|    | STEP                               | DISPLAY |
|----|------------------------------------|---------|
| 1. | Press Service Mode Button          |         |
| 2. | Press                              | OPtn    |
| 3. | Press                              | drP3    |
| 4. | Press to toggle for settings 1-10. | drP6    |
| 5. | Press 伊 to save.                   | drP6    |
| 6. | Press 3 times to exit.             | 0.00    |

### **CONFIGURATION**

This menu allows access to the following features:

- Item (can/bottle)
- Row (snack/can/bottle) ٠
- All (snack/can/bottle) •
- Space to Sales (STS)
- Date/ Time .
- Health Safety •
- Advanced Configuration •

This menu provides access to sub-menus that set Can, Bottle or Snack type of product to each item, entire row or entire machine. Consult the machine service manual for specific settings.

**NOTE**: the can and bottle settings are for machines utilizing column loaded product only.

### 4.1 ALL

| To set ENTIRE MACHINE to | STEP |                                       | DISPLAY |
|--------------------------|------|---------------------------------------|---------|
| Snack, Can, or Bottle    |      | Press Service Mode Button             |         |
|                          | 2.   | Press                                 | CBS     |
|                          | 3.   | Press                                 | ALLSnAc |
|                          | 4.   | Press 3 to toggle Snack, Can, Bottle. | CAn     |
|                          | 5.   | Press # to save                       | CAn     |
|                          | 6.   | Press 3 times to exit.                | 0.00    |

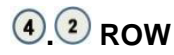

Provides the option of designating rows that will contain cans, bottles or snack.

**Note**: For selections designated as either cans or bottles the vend motor will run continuously during the vend cycle until a drop sensor signals the controller, or the maximum vend time of 10 seconds concludes.

#### STEP DISPLAY 1. Press Service Mode Button - -2. Press CBS Press<sup>2</sup> 3. RO-4. Enter row number on keypad. 8 Press again to toggle from Can, Bottle or bott 5. Snack 6. bott Press (#) to save. 7. 0.00 (\*) Press 3 times to exit.

### 4. 3 ITEM

Provides the option of designating items that will contain cans, bottles. The entire machine or row must be set first.

**Note:** For selections designated as either cans or bottles the vend motor will run continuously during the vend cycle until a drop sensor signals the controller, or the maximum vend time of 9 seconds concludes.

|    | STEP                                     | DISPLAY |
|----|------------------------------------------|---------|
| 1. | Press Service Mode Button                |         |
| 2. | Press                                    | CBS     |
| 3. | Press                                    |         |
| 4. | Enter item number on keypad.             | 81      |
| 5. | Press 2 again to toggle from Can, Bottle | CAn     |
| 6. | Press 伊 to save.                         | CAn     |
| 7. | Press 3 times to exit.                   | 0.00    |

### 4.6 SPACE TO SALES (StS)

This allows can and bottle machines to use two column motors to run under one selection number. It also allows the setting of selections to run a Combi.

|    | STEP                      | DISPLAY         |
|----|---------------------------|-----------------|
| 1. | Press Service Mode Button |                 |
| 2. | Press                     | CBS             |
| 3. | Press                     | StSn            |
| 4. | Press                     | StS7 for CB 700 |
| 5. | Press                     | StSC for Combi  |
| 6. | Press # to save.          | StS?            |
| 7. | Press 🐼 3 times to exit.  | 0.00            |

**4.8 TIME/DATE** Sets the time and date for timed operations.

4.8.1 YEAR

|    | STEP                      | DISPLAY |
|----|---------------------------|---------|
| 1. | Press Service Mode Button |         |
| 2. | Press                     | CBS     |
| 3. | Press                     | dAtE    |
| 4. | Press                     | YEAr    |
| 5. | Press 🗰 to see year       | ***     |
| 6. | Press 🗰 to edit year      | ***     |
| 7. | Press 🗰 to save.          | ***     |
| 8. | Press 😸 4 times to exit   | 0.00    |

### (4) (8) (2) MONTH

|    | STEP                      |      |  |  |
|----|---------------------------|------|--|--|
| 1. | Press Service Mode Button |      |  |  |
| 2. | Press                     | CBS  |  |  |
| 3. | Press                     | dAtE |  |  |
| 4. | Press                     | nth  |  |  |
| 5. | Press 🗰 to see month      | **   |  |  |
| 6. | Press 🗰 to edit month     | **   |  |  |
| 7. | Press # to save.          | **   |  |  |
| 8. | Press 4 times to exit     | 0.00 |  |  |

### 4.8.3DAY

|    | STEP                      | DISPLAY |
|----|---------------------------|---------|
| 1. | Press Service Mode Button |         |
| 2. | Press                     | CBS     |
| 3. | Press                     | dAtE    |
| 4. | Press 3                   | dAY     |
| 5. | Press 🗰 to see day        | **      |
| 6. | Press 🗰 to edit day       | **      |
| 7. | Press # to save.          | **      |
| 8. | Press 🐼 4 times to exit   | 0.00    |

9

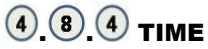

This menu controls and displays the current time of day. The display will show a 24 hour format. Examples:

8:05 a.m. = TIME08:05, 1:15p.m. = TIME 13:15

|    | STEP                      | DISPLAY |
|----|---------------------------|---------|
| 1. | Press Service Mode Button |         |
| 2. | Press                     | CBS     |
| 3. | Press                     | dAtE    |
| 4. | Press                     | 00:00   |
| 5. | Press 🗰 to edit           | 14:30   |
| 6. | Press 🗰 to save.          | 14:30   |
| 7. | Press 😠 4 times to exit   | 0.00    |

### 4.8.5 DAYLIGHT SAVINGS TIME

This menu controls and displays the currently active daylight savings rule.

|    | STEP                                      | DISPLAY |
|----|-------------------------------------------|---------|
| 1. | Press Service Mode Button                 |         |
| 2. | Press                                     | CBS     |
| 3. | Press                                     | dAtE    |
| 4. | Press 5 for Daylight Savings Menu         | dSno    |
| 5  |                                           | dsAU    |
| 5. | Press <b>5</b> to togale between settings | dsEU    |
|    |                                           | dsUS    |
| 6. | Press 🗭 to save.                          | dsUS    |
| 7. | Press 4 times to exit                     | 0.00    |

### 4.9 HEALTH SAFETY (HS)

**Health Safety** - This menu allows the user to specify the operating region to meet health safety requirements. The health safety requirements are applied to ALL (whole machine). If the requirements are violated then the whole machine will be shut down.

| 4 | 4.9.1 HS "All" |                                             |         |  |  |
|---|----------------|---------------------------------------------|---------|--|--|
|   |                | STEP                                        | DISPLAY |  |  |
|   | 1.             | Press Service Mode Button                   |         |  |  |
|   | 2.             | Press                                       | CBS     |  |  |
|   | 3.             | Press                                       | HS n    |  |  |
|   | 4.             | Press 9 to toggle HS ON/OFF (default is ON) | HS Y    |  |  |
|   | 5.             | Press 🗰 to save                             | HS Y    |  |  |
|   | 6.             | Press 4 times to exit                       | 0.00    |  |  |

# (4) (0) ADVANCED CONFIGURATION The following menus are available under this option:

- Beep Enable Motor Type Optics Disables
  - Password
- Set Defaults
- Machine type refrigeration

### 4.0.1 BEEP ENABLE

Use this option to choose whether a sound is heard when buttons are pressed.

|    | STEP                          | DISPLAY |  |
|----|-------------------------------|---------|--|
| 1. | Press Service Mode Button     |         |  |
| 2. | Press                         | CBS     |  |
| 3. | Press                         | PASS    |  |
| 4. | Enter Password (default 2314) | ACFG    |  |
| 5. | Press to toggle Beep ON/OFF   | bEPY    |  |
| 6. | Press (#) to save             | bEPn    |  |
| 7. | Press 4 times to exit         | 0.00    |  |

### 4.0.2 OPTICS DISABLES

When set up , if the I-vend is not aligned, or sensors are blocked or unplugged, the "NO SALE" POS will display until the I-vend is fixed.

| STEP |                                          | DISPLAY |
|------|------------------------------------------|---------|
| 1.   | Press Service Mode Button                |         |
| 2.   | Press                                    | CBS     |
| 3.   | Press                                    | PASS    |
| 4.   | Enter Password (default 2314)            | ACFG    |
| 5.   | Press 2 to toggle Optics Disables ON/OFF | OPdn    |
| 6.   | Press # to save                          | OPdY    |
| 7.   | Press 🐼 4 times to exit                  | 0.00    |

### 4.0.3 MOTOR TYPE

Motor Type is preset at the factory. The only time this should be checked is after the installation of a new board to assure that the board is compatible.

|    | STEP                                      | DISPLAY |
|----|-------------------------------------------|---------|
| 1. | Press Service Mode Button                 |         |
| 2. | Press 4                                   | CBS     |
| 3. | Press                                     | PASS    |
| 4. | Enter Password (default 2314)             | ACFG    |
| 5. | Press 3 to toggle from 2 or 3 wire motors | tYP2    |
| 6. | Press # to save                           | tYP2    |
| 7. | Press 😠 4 times to exit                   | 0.00    |

## 4.0. 4 TALKER (NOT AVAILABLE)

### 4.0.5 PASSWORD

Allows the operator to change the password

NOTE: if you forget your personal password after changing it from the default, contact VendNet Technical Service at 1-800-833-4411for help.

| STEP                          | DISPLAY                                                                                                    |
|-------------------------------|----------------------------------------------------------------------------------------------------|
| Press Service Mode Button     |                                                                                                    |
| Press                         | CBS                                                                                                    |
| Press                         | PASS                                                                                                    |
| Enter Password (default 2314) | ACFG                                                                                                    |
| Press 5 for Password menu     | 2314                                                                                                    |
| Press 🗰 to edit               | 2314                                                                                                    |
| Press 🗰 to save               | ****                                                                                                    |
| Press 🐱 4 times to exit       | 0.00                                                                                                    |
|                               | STEP         Press Service Mode Button         Press         Press         Press         Enter Password (default 2314)         Press         For Password menu         Press         Image: Press         Image: Press |

### 4.0.6 SET DEFAULTS

Use these steps to reset the defaults for the following:

NOTE: If you have previously changed your password, this will reset it back to the factory default of 2314.

|    | STEP                          | DISPLAY |
|----|-------------------------------|---------|
| 1. | Press Service Mode Button     |         |
| 2. | Press                         | CBS     |
| 3. | Press                         | PASS    |
| 4. | Enter Password (default 2314) | ACFG    |
| 5. | Press                         | Init    |
| 6. | Press                         | rSt?    |
| 7. | Press                         | RESE    |
| 8. | Press 🐱 4 times to exit       | 0.00    |

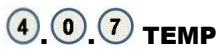

This menu allows the board to electronically control the refrigeration system.

|    | STEP                                                    | DISPLAY                                                                                                    |
|----|---------------------------------------------------------|----------------------------------------------------------------------------------------------------|
| 1. | Press Service Mode Button                               |                                                                                                    |
| 2. | Press                                                   | CBS                                                                                                    |
| 3. | Press                                                   | PASS                                                                                                    |
| 4. | Enter Password (default 2314)                           | ACFG                                                                                                    |
| 5. | Press 7 to edit Refrigeration Type.<br>Default is Snack | SnAc<br>CoLd<br>SLAC<br>FrZn<br>duaL<br>chLL<br>nnF<br>nF 2<br>nF 5<br>SF<br>SF 2<br>SF 5<br>SC<br>SC 1<br>dU 6 |
| 6. | Press # to save                                         | (Choice)                                                                                                    |
| 7. | Press 4 times to exit                                   | 0.00                                                                                                    |

### 4.0.8. SELECTION STYLE

|    | STEP                                   | DISPLAY                                   |  |
|----|----------------------------------------|-------------------------------------------|--|
| 1. | Press Service Mode Button              |                                           |  |
| 2. | Press                                  | CBS                                       |  |
| 3. | Press                                  | PASS                                      |  |
| 4. | Enter Password (default 2314)          |                                           |  |
| 5. | Press 8                                |                                           |  |
| 6. | Press (8) to toggle through selections | */# (default)<br>2 d e<br>2 d 40<br>3 dig |  |
| 7. | Press # to save                        |                                           |  |
| 8. | Press \star 4 times to exit            | 0.00                                      |  |

Note:

- \*Or # is pushed to select from a USD FROZEN or COLD FOOD
- 2 d E is used for the USD Combi
- 3 dig (3 Digit) requires 3 digit input for all selections

### **5**PRICING

This menu allows these methods for assigning prices to selections:

- ITEM by individual selections
- ROW— by shelf or tray
- ALL ITEMS by entire machine.

The maximum price that can be set is \$99.99

- COUPONS by Item, Row, or All
- TOKENS by Item, Row, or All

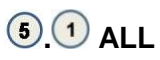

This menu allows you to set the selection price of every item all at once.

#### Time Saving Tip:

Instead of setting the price of each item one at a time, it is much faster to set the common price of the entire machine; then go back and set the price of each item or row.

|    | STEP                      | DISPLAY |
|----|---------------------------|---------|
| 1. | Press Service Mode Button |         |
| 2. | Press 5                   | Prc     |
| 3. | Press 3 to enter price    | ALL     |
| 4. | Enter new price           | 0.50    |
| 5. | Press # to save           | 0.50    |
| 6. | Press 3 times to exit.    | 0.00    |

### 5.2 ROW

Use this menu to set the price of a row (shelf) all at the same time.

#### Time Saving Tip:

Instead of setting the price of one item at a time, set the common price of a Row, then go back and set the price of each item.

|    | STEP                                                                                                    | DISPLAY |
|----|----------------------------------------------------------------------------------------------------|---------|
| 1. | Press Service Mode Button                                                                                                    |         |
| 2. | Press 5                                                                                                    | Prc     |
| 3. | Press                                                                                                    | ro -    |
| 4. | Enter row number and price<br><i>Example: Top row=1,</i><br><i>row below top row=2, etc.</i><br>Program will automatically go to the next Row. | 0.50    |
| 5. | Press 🗰 to save.                                                                                                    | 0.50    |
| 6. | Press 3 times to exit                                                                                                    | 0.00    |

### **5**.3 ITEM

This menu allows price setting by each selection item.

|    | STEP                                                                             | DISPLAY |
|----|----------------------------------------------------------------------------------|---------|
| 1. | Press Service Mode Button                                                        |         |
| 2. | Press                                                                            | Prc     |
| 3. | Press                                                                            |         |
| 4. | Enter Item and price                                                             | \$0.50  |
| 5. | Press # to save. The program will automatically go to the next selection number. | \$0.50  |
| 6. | Press 3 times to exit.                                                           | 0.00    |

### **5. VALUE COUPON**

Allows the operator to designate the values of "free vend" coupons that the validator has been programmed to accept. The GVC control board can have 5 different coupons each having a different value.

After one coupon is accepted, further coupons will not be accepted until a successful vend has taken place.

| NOTE | IOTE: This option requires a coupon programmed validator [MDB version]. |              |  |
|------|-------------------------------------------------------------------------|--------------|--|
| NOTE | : If no value is set, coupons will be shown as free vends.              |              |  |
|      | STEP                                                                    | DISPLAY      |  |
| 1.   | Press Service Mode Button                                               |              |  |
| 2.   | Press 5                                                                 | Prc          |  |
| 3.   | Press                                                                   | CPn          |  |
| 4.   | Press for Coupon1                                                       | CPn1<br>0.00 |  |
| 5.   | Enter the amount you want coupon to be or leave at 0.00                 | 1.50         |  |
| 6.   | Press # to save                                                         | 1.50         |  |
| 7.   | Press 2 times to edit coupon 2-5 or press 5 times to exit menu          | 0.00         |  |

### **5.** VALUE TOKEN

This option allows the operator to designate the values of "free vend" tokens accepted by pre-programmed coin mechanism /changer. The GVC control board can set five different tokens with a different value each.

| NOTE: This option requires an MDB version coin mechanism/changer. |                                                          |              |
|-------------------------------------------------------------------|----------------------------------------------------------|--------------|
|                                                                   | STEP                                                     | DISPLAY      |
| 1.                                                                | Press Service Mode Button                                |              |
| 2.                                                                | Press                                                    | Prc          |
| 3.                                                                | Press                                                    | Thn          |
| 4.                                                                | Press 1 for Token 1<br>The set value will be shown       | Thn1<br>0.00 |
| 5.                                                                | Enter the value for Token 1                              | 1.00         |
| 6.                                                                | Press # to save                                          | Thn1         |
| 7.                                                                | Press 2 times to edit token 2-5 or press 4 times to exit | 0.00         |

#### 6 ACCOUNTING

Use this menu to gain access to menus that display or reset data for various types of cash and vend totals. Counts can be viewed by individual items, rows or as the whole machine.

Historical totals: These are the counts since the initialization of the machine. They cannot be reset.

**Resettable totals**: These are totals since the last reset. These can be reset at any time. You have the option to reset just an item, row or the whole machine.

#### Clearing by item and row will only clear the item or row entered.

6.3 ACCOUNTING "ALL" This menu displays the total sales value and total vend count for the entire machine.

| NOTE: This will include satellite machines. |                                                                                            |           |  |  |
|---------------------------------------------|--------------------------------------------------------------------------------------------|-----------|--|--|
|                                             | STEP                                                                                       | DISPLAY   |  |  |
| 1.                                          | Press Service Mode Button                                                                  |           |  |  |
| 2.                                          | Press                                                                                      | Acct      |  |  |
| 3.                                          | Press 3<br>The Historical count will be shown                                              | All<br>10 |  |  |
| 4.                                          | Press Historical vend count                                                                | 10        |  |  |
| 5.                                          | Press Historical cash value                                                                | 10.00     |  |  |
| 6.                                          | Press Resettable count                                                                     | 10        |  |  |
| 7.                                          | Press 4 Reset Cash                                                                         | 10.00     |  |  |
| 8.                                          | Press <sup>5</sup> Historical Card Value                                                   | 0.00      |  |  |
| 9.                                          | Press 6 Historical 2 <sup>nd</sup> Vends                                                   | 0         |  |  |
| 10.                                         | Press Reset. Card                                                                          | 0.00      |  |  |
| 11.                                         | Press 8 Reset 2 <sup>nd</sup> Vends                                                        | 0         |  |  |
| 12.                                         | Press to clear all selections                                                              | Clr?      |  |  |
| 13.                                         | Press to confirm clear<br>Confirming clear will clear the resettable counts for ALL ITEMS. | Clrd      |  |  |
| 14.                                         | Press 🗴 4 times to exit                                                                    | 0.00      |  |  |

### 6. 2 ACCOUNTING BY ROW

|     | STEP                                                                                                | DISPLAY    |
|-----|----------------------------------------------------------------------------------------------------|------------|
| 1.  | Press Service Mode Button                                                                           |            |
| 2.  | Press                                                                                               | Acct       |
| 3.  | Press 2 to enter row                                                                                | ro-        |
|     | Enter the row number                                                                                |            |
| 4.  | Press Hist. Ct.                                                                                     | 10         |
| 5.  | Press 2 Hist. Cash                                                                                  | 10.00      |
| 6.  | Press Reset. Ct.                                                                                    | 10         |
| 7.  | Press Reset Cash                                                                                    | 10.00      |
| 8.  | Press 5 Hist. Card                                                                                  | 0.00       |
| 9.  | Press <sup>6</sup> Hist. 2 <sup>nd</sup> Vends                                                      | 0          |
| 10. | Press Reset Card                                                                                    | 0.00       |
| 11. | Press Reset 2 <sup>nd</sup> vends                                                                   | 0          |
| 12. | Press to clear Resettables                                                                          | Clr?       |
| 13. | Press to confirm clear (ONLY For that row)                                                          | Clrd       |
| 14. | Press $\textcircled{\bullet}$ to enter another row or press $\textcircled{\bullet}$ 4 times to exit | Sales Mode |

### 6. ACCOUNTING BY ITEM

|     | STEP                                            | DISPLAY      |
|-----|-------------------------------------------------|--------------|
| 1.  | Press Service Mode Button                       |              |
| 2.  | Press                                           | Acct         |
| 3.  | Press to enter an item<br>Enter the item number | <br>14       |
| 4.  | Press Hist. ct.                                 | 10           |
| 5.  | Press Hist. cash                                | 10.00        |
| 6.  | Press Reset. Ct                                 | 10           |
| 7.  | Press Reset. Cash                               | 10.00        |
| 8.  | Press 5 Hist. Card                              | 0.00         |
| 9.  | Press Hist 2 <sup>nd</sup> vends                | 0            |
| 10. | Press Reset. Card                               | 0.00         |
| 11. | Press Reset 2 <sup>nd</sup> vends               | 0            |
| 12. | Press to clear Resettables (ONLY for that item) | Clr?         |
| 13. | Press to confirm clear                          | Clrd<br>0.00 |

### **O** ADVANCED OPTIONS

To enter this menu you will be prompted to input a password. The following options are available:

- Discount
- Free Vend Rate
- Exact Change
- Max Change Shutdown
- Energy Savings
- Unconditional Acceptance

### 7.1 DISCOUNT

This menu will access the following sub-menus that allow the vending machine (controller) to charge a different price for selections at different times or on different days:

- Item
- Start Time
- Row
- Day Stop Time
- All

- Value
- Enable ON/OFF

### 7.1.3 DISCOUNT "ALL"

|                               |    | STEP                          | DISPLAY |
|-------------------------------|----|-------------------------------|---------|
|                               | 1. | Press Service Mode Button     |         |
|                               | 2. | Press                         | PASS    |
|                               | 3. | Enter Password (default 2314) | AdV     |
|                               | 4. | Press                         | dISC    |
| If Every Day<br>"ON" is your  | 5. | Press 3 to toggle All ON/OFF  | ALLY    |
| setting, skip to              | 6. | Press # to save               | ALLY    |
| step #27<br>To set individual | 7. | Press 🐱 to exit to Discount   | dISC    |
| days use steps<br>12-27       | 8. | Press 4 to enter day menu     | day     |

| DISC | OUNT "ALL" cont.                                                                | DISPLAY       |
|------|---------------------------------------------------------------------------------|---------------|
| 9.   | Press to toggle Every Day ON/OFF<br>(To set individual days turn Every Day OFF) | ALLn          |
| 10.  | Press # to save                                                                 | ALLY          |
| 11.  | Press to toggle Mon. ON/OFF                                                     | nonY          |
| 12.  | Press # to save                                                                 | nonY          |
| 13.  | Press 3 to toggle Tues ON/OFF                                                   | tuEY          |
| 14.  | Press # to save                                                                 | tuEn          |
| 15.  | Press 4 to toggle Wed ON/OFF                                                    | UEdY          |
| 16.  | Press # to save                                                                 | UEdY          |
| 17.  | Press 5 to toggle Thurs. ON/OFF                                                 | thuY          |
| 18.  | Press # to save                                                                 | thuY          |
| 19.  | Press 6 to toggle Fri On/OFF                                                    | FrIY          |
| 20.  | Press 伊 to save                                                                 | Frln          |
| 21.  | Press 7 to toggle Sat On/OFF                                                    | SAtY          |
| 22.  | Press 🗭 to save                                                                 | SAtY          |
| 23.  | Press 🖲 to toggle Sun ON/OFF                                                    | SunY          |
| 24.  | Press 🗰 to save                                                                 | Sunn          |
| 25.  | Press 2 times to exit to Discount menu                                          | dISC          |
| 26.  | Press 5 2 times to enter Start Time menu                                        | Strt<br>00:00 |
| 27.  | Press # to edit                                                                 | 08:00         |
| 28.  | Press # to save                                                                 | 08:00         |
| 29.  | Press 🕏 to exit to Start Time                                                   | Strt          |
| 30.  | Press 6 2 times to enter Stop Time menu                                         | Stop<br>23:59 |
| 31.  | Press # to edit                                                                 | 10:00         |
| 32.  | Press # to save                                                                 | 10:00         |
| 33.  | Press 2 times to exit to <b>Discount</b> menu                                   | dISC          |
| 34.  | Press to enter Disc. Value                                                      | 0.50          |
| 35.  | Press # to save                                                                 | 0.50          |
| 36.  | Press 2 times to exit to discount menu                                          | dISC          |
| 37.  | Press 9 to toggle enable ON/OFF                                                 | En n          |
| 38.  | Press # to save                                                                 | En Y          |
| 39.  | Press 🐼 4 times to exit to Sales Mode                                           | 0.00          |

## 7.1.2 DISCOUNT BY ROW

|                                  |     | STEP                                                                           | DISPLAY    |
|----------------------------------|-----|--------------------------------------------------------------------------------|------------|
|                                  | 1.  | Press Service Mode Button                                                      | Motors ( ) |
|                                  |     | Press                                                                          | Password   |
|                                  | 2.  | Enter Password (default 2314)                                                  | AdV        |
|                                  |     | Press                                                                          | dISC       |
|                                  | 3.  | Press (3) to toggle and turn off All                                           | ALLn       |
|                                  | 4.  | Press # to save                                                                | ALLn       |
|                                  | 5.  | Press to exit to Discount menu                                                 | dISC       |
|                                  | 6.  | Press tor Row<br>Enter row                                                     | ro-        |
|                                  | 7.  | Press to toggle OFF/ON                                                         | ro1Y       |
| If Everyday<br>"ON" is           | 8.  | Press # to save                                                                | ro1Y       |
| your<br>setting,                 | 9.  | Press once to enter another row or 2 times to go to Discount menu              | dISC       |
| # 27                             | 10. | Press to enter Day menu                                                        | DAY        |
| To set<br>individual<br>days use | 11. | Press to toggle All days ON/OFF<br>(To set individual days turn Every Day off) | ALLY       |
| steps 13-<br>27                  | 12. | Press # to save                                                                | ALLY       |
|                                  | 13. | Press to toggle Mon. ON/OFF                                                    | nonY       |
|                                  | 14. | Press # to save                                                                | nonY       |
|                                  | 15. | Press 3 to toggle Tues ON/ OFF                                                 | tuEY       |
|                                  | 16. | Press # to save                                                                | tuEn       |
|                                  | 17. | Press 4 to toggle Wed ON/OFF                                                   | UEdY       |
|                                  | 18. | Press # to save                                                                | UEdY       |
|                                  | 19. | Press 5 to toggle Thurs. ON/OFF                                                | thuY       |

|     | DISCOUNT BY ROW Cont.                                    | DISPLAY |
|-----|----------------------------------------------------------|---------|
| 20. | Press # to save                                          | thuY    |
| 21. | Press 6 to toggle Fri. ON/OFF                            | Fril    |
| 22. | Press # to save                                          | FrIn    |
| 23. | Press to toggle Sat. ON/ OFF                             | SAtY    |
| 24. | Press # to save                                          | SAtY    |
| 25. | Press (8) to toggle Sun. ON/OFF                          | SunY    |
| 26. | Press # to save                                          | Sunn    |
| 27. | Press 2 times to exit to Discount menu                   | dISC    |
| 28  |                                                          | Strt    |
| 20. | Press 2 times to enter Start Time menu                   | 00:00   |
| 29. | Press $()$ to edit start time enter in 24hr time (HH:MM) | 08:00   |
| 30. | Press # to save                                          | 08:00   |
| 31. | Press 6 2 times to enter stop time menu                  | Strt    |
| 32. | Proce # to adit                                          | Stop    |
|     |                                                          | 23:59   |
| 33. | Press (#) to save                                        | 10:00   |
| 34. | Press 🐱 2 times to exit to Discount menu                 | 10:00   |
| 35. | Press $\overline{\mathcal{T}}$ to enter disc. Value      | dISC    |
| 36. | Press 🗰 to save                                          | 0.50    |
| 37. | Press 2 times to exit to Discount menu                   | dISC    |
| 38. | Press 9 to toggle ON/OFF                                 | En Y    |
| 39. | Press # to save                                          | En Y    |
| 40. | Press 4 times to exit                                    | 0.00    |

## 7.1.1 DISCOUNT BY ITEM

|                           |     | STEP                                                                             | DISPLAY  |
|---------------------------|-----|----------------------------------------------------------------------------------|----------|
|                           | 1.  | Press Service Mode Button                                                        |          |
|                           | 2.  | Press                                                                            | PASS     |
|                           | 3.  | Enter Password (default 2314)                                                    | AdV      |
|                           | 4.  | Press                                                                            | dISC     |
|                           | 5.  | Press 3 to toggle ALL items OFF                                                  | ALLn     |
|                           | 6.  | Press # to save                                                                  | ALLn     |
| Day<br>your<br>skip<br>27 | 7.  | Press for Item                                                                   | <br>24 n |
|                           | 8.  | Press to toggle Item ON                                                          | 24 Y     |
|                           | 9.  | Press 🗰 to save                                                                  | 24 Y     |
| -27                       | 10. | Press 4 to enter Day menu                                                        | dAY      |
|                           | 11. | Press to toggle Everyday ON/OFF<br>(To set individual days Everyday must be OFF) | ALLY     |
|                           | 12. | Press (#) to save                                                                | ALLY     |

If Every Day "ON" is your setting, skip to step #27 To set individual days use steps 13-27

| DISC | COUNT BY ITEM cont.                      | DISPLAY       |
|------|------------------------------------------|---------------|
| 13.  | Press 3 to toggle Tues ON/OFF            | tuEn          |
| 14.  | Press # to save                          | tuEn          |
| 15.  | Press 4 to toggle Wed ON/OFF             | UEdY          |
| 16.  | Press # to save                          | UEdY          |
| 17.  | Press 5 to toggle Thurs. ON/OFF          | thuY          |
| 18.  | Press # to save                          | thuY          |
| 19.  | Press 6 to toggle Fri On/OFF             | FrIn          |
| 20.  | Press # to save                          | Frln          |
| 21.  | Press 🕡 to toggle Sat On/OFF             | SAtY          |
| 22.  | Press 🗰 to save                          | SAtY          |
| 23.  | Press 🖲 to toggle Sun ON/OFF             | Sunn          |
| 24.  | Press 🗰 to save                          | Sunn          |
| 25.  | Press 😠 2 times to exit to Discount menu | dISC          |
| 26.  | Press 5 2 times to enter Start Time menu | Strt<br>00:00 |
| 27.  | Press 🗰 to edit                          | 08:00         |
| 28.  | Press # to save                          | 08:00         |
| 29.  | Press 😿 to exit                          | Strt          |
| 30.  | Press 6 2 times to enter Stop Time menu  | Stop<br>23:59 |
| 31.  | Press # to edit                          | 10:00         |
| 32.  | Press # to save                          | 10:00         |
| 33.  | Press 😠 2 times to exit to Discount menu | dISC          |
| 34.  | Press to enter Disc. Value               | 0.50          |
| 35.  | Press # to save                          | 0.50          |
| 36.  | Press 2 times to exit to Discount menu   | dISC          |
| 37.  | Press 9 to toggle Enable ON/OFF          | En n          |
| 38.  | Press # to save                          | En Y          |
| 39.  | Press 🐱 4 times to exit                  | 0.00          |

## 7.3 FREE VEND RATE

Enter a number from 0-255.

This will set the number of paid vends between free vends. Example: If set at 5; every  $5^{th}$  vend will be free.

|    | STEP                                 | DISPLAY   |
|----|--------------------------------------|-----------|
| 1. | Press Service Mode Button            |           |
| 2. | Press                                | PASS      |
| 3. | Enter Password (default 2314)        | ****      |
| 4. | Press 3 to enter Free Vend Rate menu | rate<br>0 |
| 5. | Press 🗰 to edit                      | 10        |
| 6. | Press 🗰 to save                      | 10        |
| 7. | Press 3 times to exit                | 0.00      |

### **7. EXACT CHANGE**

|                   |    | STEP                              | DISPLAY |
|-------------------|----|-----------------------------------|---------|
| The amount of     | 1. | Press Service Mode Button         |         |
| left in coin mech | 2. | Press                             | PASS    |
| when              |    | Enter Password (default 2314)     | AdV     |
| "Use Exact        | з  | -                                 | EChG    |
| Change"           | 5. | Press                             | 0.00    |
| light comes on    | 4. | Enter the amount for exact change | 0.00    |
|                   | 5. | Press # to save                   | 1.00    |
|                   | 6. | Press 🕏 3 times to exit.          | 0.00    |

**NOTE**: If "Unconditional Acceptance" is set, for example, at \$20.00, exact change will also be \$20.00 and cannot be set for a lower amount.

### **7.** UNCONDITIONAL ACCEPTANCE

| Sets the unconditional                              |    | STEP                          | DISPLAY |
|-----------------------------------------------------|----|-------------------------------|---------|
| acceptance value. All<br>coins or bills equal to or | 1. | Press Service Mode Button     |         |
| less than this set value                            | 2. | Press                         | PASS    |
| the                                                 | 3. | Enter Password (default-2314) | AdV     |
| changer cannot return                               | л  | 5                             | UnAc    |
| an equal amount of                                  | 4. | Press                         | 0.00    |
| change.                                             | 5. | Enter the amount              | 5.00    |
|                                                     | 6. | Press <i>(</i> ) to save      | 5.00    |
|                                                     | 7. | Press 3 times to exit.        | 0.00    |

The Unconditional Acceptance set value is adjustable but the maximum value is equal to the largest denomination of currency or coin accepted by the changer or validator.

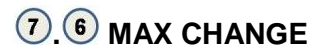

**Maximum Change** Option - This option will prevent change from being returned to the customer until the amount of credit has been reduced to a value less than or equal to the programmed maximum change limit.

|    | STEP                             | DISPLAY |
|----|----------------------------------|---------|
| 1. | Press Service Mode Button        |         |
| 2. | Press                            | PASS    |
|    | Enter Password (default is 2314) | AdV     |
| 3. | Press                            | ChG     |
| 4. | Press to toggle ON/OFF           | ChGY    |
| 5. | Press 🕖 to save                  | ChGY    |
| 6. | Press to enter dollar amt.       | 50.00   |
| 7. | Press 🕖 to save                  | ChG     |
| 8. | Press 3 times to exit.           | 0.00    |

**NOTE:** The highest value that can be set for the maximum price is \$99.95.

### 7.8 SHUTDOWN

This option allows the controller to shut down a range of selections or the entire machine based on four (4) time-of-day intervals. If the time falls within one of these intervals and the entire machine has been selected for shutdown then the message "no SaLE... tIL..hh:mm" is displayed.

If a range of selections has been chosen for shutdown that does not encompass the entire machine, the same message will display once every time the customer makes a selection that falls within the range.

NOTE: The correct time and date must be set so that the SHUTDOWN intervals work correctly. Also, for any given day these 4 time intervals may overlap one another. For each interval, the machine (controller) can be programmed from no days up to every day of the week on which the specified shutdown time intervals will be active.

|                             |     | STEP                                                                              | DISPLAY |
|-----------------------------|-----|-----------------------------------------------------------------------------------|---------|
|                             | 1.  | Press Service Mode Button                                                         |         |
|                             | 2.  | Press                                                                             | PASS    |
|                             | 3.  | Enter Password (default is 2314)                                                  | AdV     |
|                             | 4.  | Press                                                                             | Shdn    |
|                             | 5.  | Press for Interval1                                                               | Int1    |
|                             | 6.  | Press 3 to toggle All ON                                                          | AIIY    |
|                             | 7.  | Press 🗰 to save                                                                   | AIIY    |
|                             | 8.  | Press \star to exit                                                               | Int1    |
|                             | 9.  | Press 4 to enter day menu                                                         | day     |
| lf Everyday<br>"ON" is your | 10. | Press to toggle Everyday ON/OFF<br>(To program individual days turn Everyday OFF) | ALLY    |
| setting, skip               | 11. | Press 🗰 to save                                                                   | ALLY    |
|                             | 12. | Press to toggle Mon ON/OFF                                                        | nonY    |
| To set<br>individual        | 13. | Press # to save                                                                   | nonY    |
| days use                    | 14. | Press 3 to toggle Tues ON/OFF                                                     | tuEn    |
| steps 13-27                 | 15. | Press # to save                                                                   | tuEn    |

#### (7)(8)(1)SHUTDOWN ALL

|                             | SHU | JTDOWN ALL cont.                                                                                                    | DISPLAY       |
|-----------------------------|-----|----------------------------------------------------------------------------------------------------|---------------|
|                             | 16. | Press 4 to toggle Wed ON/OFF                                                                                                    | UEdn          |
|                             | 17. | Press # to save                                                                                                    | UEdn          |
|                             | 18. | Press 5 to toggle Thurs. ON/OFF                                                                                                    | thuY          |
|                             | 19. | Press # to save                                                                                                    | thuY          |
|                             | 20. | Press 6 to toggle Fri. ON/OFF                                                                                                    | FrIY          |
|                             | 21. | Press # to save                                                                                                    | FrIY          |
|                             | 22. | Press 🕖 to toggle Sat. ON/OFF                                                                                                    | SAtn          |
|                             | 23. | Press 🗰 to save                                                                                                    | SAtn          |
|                             | 24. | Press <sup>8</sup> to toggle Sun. ON/OFF                                                                                                    | SunY          |
|                             | 25. | Press # to save                                                                                                    | SunY          |
|                             | 26. | Press 2 times to exit                                                                                                    | Int1          |
|                             | 27. | Press 2 times to enter start time menu                                                                                                    | Strt<br>00:00 |
|                             | 28. | Press # to edit                                                                                                    | 08:00         |
|                             | 29. | Press # to save                                                                                                    | 08:00         |
|                             | 30. | Press to exit                                                                                                    | Strt          |
|                             | 31. | Press 6 2 times to enter stop time menu                                                                                                    | Stop<br>23:59 |
|                             | 32. | Press 🗰 to edit                                                                                                    | 10:00         |
|                             | 33. | Press 🗰 to save                                                                                                    | 10:00         |
|                             | 34. | Press 2 times to exit to Interval menu                                                                                                    | Int1          |
| NOTE:<br>Machine<br>must be | 35. | Press <sup>8</sup> to toggle Lighting ON/OFF<br>Lighting ON-turns off lights during shutdown<br>Lighting OFF- leaves lights On during shutdown | Litn          |
| with optional               | 36. | Press 🗰 to save                                                                                                    | LitY          |
| light relay.<br>Default     | 35. | Press 9 to toggle enable ON/OFF                                                                                                    | En n          |
| setting is                  | 36. | Press 🗰 to save                                                                                                    | En Y          |
| 011                         | 37. | Press 2 times to edit Interval 2-4                                                                                                    | Shdn          |
|                             | 38. | Press 3 times to exit to sales mode                                                                                                    | 0.00          |

## 7.8.2 SHUTDOWN BY ROW

|     | STEP                                                                              | DISPLAY       |
|-----|-----------------------------------------------------------------------------------|---------------|
| 1.  | Press Service Mode Button                                                         |               |
| 2.  | Press                                                                             | PASS          |
| 3.  | Enter Password (default is 2314)                                                  | AdV           |
| 4.  | Press                                                                             | Shdn          |
| 5.  | Press for Interval1                                                               | Int1          |
| 6.  | Press <sup>2</sup> to set Row<br>Enter Row                                        | ro -<br>ro1n  |
| 7.  | Press to togale Row ON                                                            | ro1Y          |
| 8.  | Press (#) to save                                                                 | Ro1Y          |
| 9.  | Press to enter another Row or press 2 times to return to Interval menu            | Int1          |
| 10. | Press 4 to enter Day menu                                                         | Day           |
| 11. | Press to toggle Everyday ON/OFF<br>(To program individual days turn everyday OFF) | ALLY          |
| 12. | Press to save                                                                     | ALLY          |
| 13. | Press 2 to toggle Mon ON/OFF                                                      | nonY          |
| 14. | Press # to save                                                                   | nonY          |
| 15. | Press 3 to toggle Tues ON/OFF                                                     | tuEn          |
| 16. | Press # to save                                                                   | tuEn          |
| 17. | Press 4 to toggle Wed ON/OFF                                                      | UEdn          |
| 18. | Press # to save                                                                   | UEdn          |
| 19. | Press 5 to toggle Thurs. ON/OFF                                                   | thuY          |
| 20. | Press # to save                                                                   | thuY          |
| 21. | Press 6 to toggle Fri. ON/OFF                                                     | FrIY          |
| 22. | Press # to save                                                                   | FrIY          |
| 23. | Press to toggle Sat. ON/OFF                                                       | SAtn          |
| 24. | Press # to save                                                                   | SAtn          |
| 25. | Press <sup>8</sup> to toggle Sun. ON/OFF                                          | SunY          |
| 26. | Press # to save                                                                   | SunY          |
| 27. | Press 2 times to exit                                                             | Int1          |
| 28. | Press 5 2 times to enter start time menu                                          | Strt<br>00:00 |
| 29. | Press # to edit                                                                   | 08:00         |
| 30. | Press # to save                                                                   | 08:00         |
| 31. | Press to exit                                                                     | Strt          |
| 32. | Press 2 times to enter stop time menu                                             | Stop<br>23:59 |
| 33. | Press # to edit                                                                   | 10:00         |
|     |                                                                                   |               |

If Everyday "ON" is your setting, skip to step # 27 To set individual days use steps 13-27

| SHU | SHUTDOWN BY ROW cont.                  |       |  |  |
|-----|----------------------------------------|-------|--|--|
| 34. | Press # to save                        | 10:00 |  |  |
| 35. | Press 2 times to exit to Interval menu | Int1  |  |  |
| 36. | Press (9) to toggle enable ON/OFF      | En n  |  |  |
| 37. | Press # to save                        | En Y  |  |  |
| 38. | Press 2 times to edit Interval 2-4     | Shdn  |  |  |
| 39. | Press 3 times to exit to sales mode    | 0.00  |  |  |

## 7.8. 1 SHUTDOWN BY ITEM

|     | STEP                                                                              | DISPLAY |
|-----|-----------------------------------------------------------------------------------|---------|
| 1.  | Press Service Mode Button                                                         |         |
| 2.  | Press                                                                             | PASS    |
| 3.  | Enter Password (default is 2314)                                                  | AdV     |
| 4.  | Press                                                                             | Shdn    |
| 5.  | Press for Interval1                                                               | Int1    |
| 6.  | Press to enter item                                                               | 10 n    |
| 7.  | Press to toggle ON/OFF                                                            | 10 Y    |
| 8.  | Press # to save                                                                   | 10 Y    |
| 9.  | Press to enter another item or press                                              | Int1    |
| 10. | Press 4 to enter day menu                                                         | day     |
| 11. | Press to toggle Everyday ON/OFF<br>(To program individual days turn Everyday OFF) | ALLn    |
| 12. | Press # to save                                                                   | ALLn    |
| 13. | Press 2 to toggle Mon ON/OFF                                                      | nonY    |
| 14. | Press # to save                                                                   | nonY    |
| 15. | Press 3 to toggle Tues ON/OFF                                                     | tuEn    |
| 16. | Press # to save                                                                   | tuEn    |
| 17. | Press 4 to toggle Wed ON/OFF                                                      | UEdn    |
| 18. | Press # to save                                                                   | UEdn    |
| 19. | Press 5 to toggle Thurs. ON/OFF                                                   | thuY    |
| 20. | Press # to save                                                                   | thuY    |
| 21. | Press 6 to toggle Fri. ON/OFF                                                     | FrIY    |
| 22. | Press # to save                                                                   | FrIY    |
| 23. | Press to toggle Sat. ON/OFF                                                       | SAtn    |
| 24. | Press # to save                                                                   | SAtn    |
| 25. | Press 8 to toggle Sun. ON/OFF                                                     | SunY    |
| 26. | Press # to save                                                                   | SunY    |
| 27. | Press 2 times to exit                                                             | Int1    |

If Everyday "ON" is your setting, skip to step # 27 To set individual days use steps 12-27

| SHU | JTDOWN BY ITEM cont.                            | DISPLAY       |
|-----|-------------------------------------------------|---------------|
| 32. | Press 6 2 times to enter Stop Time menu         | Stop<br>23:59 |
| 33. | Press # to edit                                 | 10:00         |
| 34. | Press # to save                                 | 10:00         |
| 35. | Press 2 times to exit to Interval menu          | Int1          |
| 36. | Press (9) to toggle enable ON/OFF               | En Y          |
| 37. | Press # to save                                 | En Y          |
| 38. | Press 2 times to edit Interval 2-4              | Shdnt         |
| 39. | Press 3 times to exit to Sales mode             | 0.00          |
| 28. | Press <b>5</b> 2 times to enter Start Time menu | Strt<br>00:00 |
| 29. | Press # to edit                                 | 08:00         |
| 30. | Press # to save                                 | 08:00         |
| 31. | Press to exit                                   | Strt          |

(7.9) ENERGY SAVINGS This function allows you to set a **refrigerated** machine to run at a higher than normal temperature during programmable periods and programmable days of the week.

| NOTE: Energy Savings runs OUTSIDE of the HS Standards. There are two programmable intervals. |     |                                                                                   |               |  |
|----------------------------------------------------------------------------------------------|-----|-----------------------------------------------------------------------------------|---------------|--|
|                                                                                              |     | STEP                                                                              | DISPLAY       |  |
|                                                                                              | 1.  | Press Service Mode Button                                                         |               |  |
| Default                                                                                      | 2.  | Press                                                                             | PASS          |  |
| password 2314                                                                                | 3.  | Enter Password                                                                    | AdV           |  |
|                                                                                              | 4.  | Press                                                                             | EnrG          |  |
|                                                                                              | 5.  | Press for Interval1(to edit Interval 2, Press 2)                                  | Int1/ or Int2 |  |
| If Evenueles (                                                                               | 6.  | Press to enter Day menu                                                           | day           |  |
| "ON" is your<br>setting, skip to<br>step # 23                                                | 7.  | Press to toggle Everyday ON/OFF<br>(To program individual days turn everyday OFF) | ALLn          |  |
| To set<br>individual davs                                                                    | 8.  | Press # to save                                                                   | ALLn          |  |
| use steps 8-22                                                                               | 9.  | Press to toggle Mon ON/OFF                                                        | nonY          |  |
|                                                                                              | 10. | Press # to save                                                                   | nonY          |  |
|                                                                                              | 11. | Press 3 to toggle Tues ON/OFF                                                     | tuEn          |  |
|                                                                                              | 12. | Press # to save                                                                   | tuEn          |  |
|                                                                                              | 13. | Press 4 to toggle Wed ON/OFF                                                      | UEdn          |  |
|                                                                                              | 14. | Press 🗰 to save                                                                   | UEdn          |  |
|                                                                                              | 15. | Press 5 to toggle Thurs. ON/OFF                                                   | thuY          |  |
|                                                                                              | 16. | Press # to save                                                                   | thuY          |  |
|                                                                                              | 17. | Press 6 to toggle Fri. ON/OFF                                                     | FrlY          |  |
|                                                                                              | 18. | Press # to save                                                                   | FrlY          |  |
|                                                                                              | 19. | Press to toggle Sat. ON/OFF                                                       | SAtn          |  |
|                                                                                              | 20. | Press 🗰 to save                                                                   | SAtn          |  |

|                                                                                                    | ENE | ERGY SAVINGS CONT.                                                                                                    | DISPLAY       |
|----------------------------------------------------------------------------------------------------|-----|----------------------------------------------------------------------------------------------------|---------------|
|                                                                                                    | 21. | Press 🖲 to toggle Sun. ON/OFF                                                                                                    | SunY          |
| <ul> <li>22. Press  to save</li> <li>23. Press  2 times to exit</li> <li>24. Press  2 times to enter Start Time menu</li> </ul> |     | Press # to save                                                                                                    | SunY          |
|                                                                                                    |     | Press 2 times to exit                                                                                                    | Int1          |
|                                                                                                    |     | Press 2 times to enter Start Time menu                                                                                                    | Strt<br>00:00 |
|                                                                                                    | 25. | Press # to edit                                                                                                    | 08:00         |
|                                                                                                    | 26. | Press # to save                                                                                                    | 08:00         |
|                                                                                                    | 27. | Press 😿 to exit                                                                                                    | Strt          |
|                                                                                                    | 28. | Press 62 times to enter Stop Time menu                                                                                                    | Stop<br>23:59 |
|                                                                                                    | 29. | Press 🗰 to edit                                                                                                    | 10:00         |
| 30. Press <i>to</i> save                                                                                                    |     | Press # to save                                                                                                    | 10:00         |
|                                                                                                    | 31. | Press 2 times to exit to Interval menu                                                                                                    | Int1          |
|                                                                                                    | 32. | Press to enter Storage Temp (default is 62°F)                                                                                                    | 62F           |
|                                                                                                    | 33. | Press to reset Storage Temp (available range: 36°F to 62°F)                                                                                                    | 40F           |
|                                                                                                    | 34. | Press 🗰 to save                                                                                                    | 40F           |
|                                                                                                    | 35. | Press 2 times for INTERVAL main menu                                                                                                    | Int1          |
| Optional -→<br>(Default is OFF)                                                                                                 | 36. | Press <sup>8</sup> to toggle Lighting ON/OFF<br>Lighting ON-turns off lights during Energy Savings.<br>Lighting OFF- leaves lights On during Energy<br>Savings | LiTn          |
|                                                                                                    | 37. | Press to save                                                                                                    | LiTY          |
|                                                                                                    | 38. | Press (9) to toggle enable ON/OFF                                                                                                    | En n          |
|                                                                                                    | 39. | Press # to save                                                                                                    | En Y          |
|                                                                                                    | 41. | Press 3 times to exit to Sales mode                                                                                                    | 0.00          |

### **8** TEST VEND

Use this menu to test vend individual motors. The selection will display with the test vend. If a test vend attempt on a particular motor fails, controller will beep.

|    | STEP                                      | DISPLAY |
|----|-------------------------------------------|---------|
| 1. | Press Service Mode Button                 |         |
| 2. | Press                                     |         |
| 3. | Press selection number on keypad and wait | 10      |
| 4. | Repeat step 3 for other selections.       |         |
| 5. | Press 3 times to exit.                    | 0.00    |

**NOTE**: If Space to Sales is enabled, motors are run by selection number in Space to Sales arrangement. If the machine is iVend<sup>™</sup> equipped the test cycle will match the description found in the iVend<sup>™</sup> section of the manual.

### **9** TEST ALL MOTORS

This menu will test vend all motors. The selection will display with the test vend. If a test vend attempt on a particular motor fails, then the controller will beep. Satellite machines will also be included in the test.

| NOTE: STEP                                                                                                    |    | STEP                                                                                       | DISPLAY |  |
|----------------------------------------------------------------------------------------------------|----|--------------------------------------------------------------------------------------------|---------|--|
| Pressing 😿 at                                                                                                    | 1. | Press Service Mode Button                                                                  |         |  |
| any time will stop                                                                                                    | 0  | Press (9) and wait.                                                                        |         |  |
|                                                                                                    | 2. | The motor selection number will display while it is being tested.                          | **      |  |
|                                                                                                    | 3. | Press 3 times to exit.                                                                     | 0.00    |  |
| NOTE: If Space to Sales is enabled, motors are run by selection number in Space to Sales arran machine is iVend <sup>™</sup> equipped the test cycle will match the description found in the iVend manual. |    | mber in Space to Sales arrangement. If the<br>escription found in the iVend™ section of th | e<br>he |  |

#### **0** DIAGNOSTIC

| This menu is used to | STEP |                           | DISPLAY |
|----------------------|------|---------------------------|---------|
| perform a self-      | 1.   | Press Service Mode Button |         |
| and display results. | 2.   | Press                     | dIAG    |
|                      |      |                           | tESt    |
|                      |      |                           | CtL     |
|                      |      | Press to start test       | ChSu    |
|                      | 2    |                           | oPt     |
|                      | 5.   |                           | drP     |
|                      |      |                           | Cn      |
|                      |      |                           | ChG     |
|                      |      |                           | biLL    |
|                      | 4.   | Press 3 times to exit.    | 0.00    |

### 0.2 TEST RELAY

Testing of Relays - This menu provides functions that allow the operator to test the operation of the individual relay lines 1 through 6.

**RELAY1** - Refrigeration Compressor. RELAY2 - Evaporator Fan RELAY3 - Heater Upon exit from the function the corresponding relay control line will revert to a state that is dependent on the controller's normal relay control algorithm.

|    | STEP                             | DISPLAY |
|----|----------------------------------|---------|
| 1. | Press Service Mode Button        |         |
| 2. | Press                            | Diag    |
| 3. | Press                            | rlY     |
| 4. | Press to toggle Relay 1 ON/OFF   | rL1n    |
| 5. | Press to toggle Relay 2 ON/OFF   | rL2n    |
| 6. | Press 3 to toggle Relay 3 ON/OFF | rL3n    |
| 7. | Press to toggle Relay 4 ON/OFF   | rL4n    |
| 8. | Press 5 to toggle Relay 5 ON/OFF | rL5n    |
| 9. | Press to toggle Relay 6 ON/OFF   | rL6n    |

### 0.3 LOG

Engineering download for service technician ONLY!

|    | STEP                      | DISPLAY |
|----|---------------------------|---------|
| 1. | Press Service Mode Button |         |
| 2. | Press                     | Diag    |
| 3. | Press 3                   | Log     |
| 4. | Press 3 times to exit     | 0.00    |

### **0 4** COIN REJECT RATE

This feature tracks the percentage of coins that have been rejected by the coin mech. This will be reset when in accounting "ALL" has been cleared.

|    | STEP                      | DISPLAY |
|----|---------------------------|---------|
| 1. | Press Service Mode Button |         |
| 2. | Press                     | Diag    |
| 3. | Press to view percentage  | 10      |
| 4. | Press 🗷 3 times to exit   | 0.00    |

### 0.5 BILL REJECT RATE

|                                                         | STEP |                            | DISPLAY |
|---------------------------------------------------------|------|----------------------------|---------|
| This feature tracks<br>percentage of bills              | 1.   | Press Service Mode Button  |         |
| rejected by the validator,<br>and resets when "All" has | 2.   | Press                      | Diag    |
| been cleared                                            | 3.   | Press 5 to view percentage | 20      |
|                                                         | 4.   | Press 😪 3 times to exit    | 0.00    |

### 0.6 IVEND ALIGNED

Indicates when iVend<sup>™</sup> vend delivery sensors are in alignment

|    | STEP                              | DISPLAY        |
|----|-----------------------------------|----------------|
| 1. | Press Service Mode Button         |                |
| 2. | Press                             | Diag           |
| 3. | Press 6 to check I-vend alignment | "Good" or "No" |

### 0.7LOG

### 0.7. 1 REFRIGERATION LOG

This setting allows logging of the refrigeration temperatures through a laptop (w/appropriate software) and the **DEX** port in real time.

| STEP |                           | DISPLAY |
|------|---------------------------|---------|
| 1.   | Press Service Mode Button |         |
| 2.   | Press                     | Diag    |
| 3.   | Press                     | PASS    |
| 4.   | Enter 2314                | Log     |
| 5.   | Press                     | rFon    |
| 6.   | Press                     | rFoY    |
| 7.   | Press # to save           | rFoY    |
| 8.   | Press 😪 4 times to exit   | 0.00    |

(0, 7, 4) **HEALTH SAFETY TEST** This allows the testing of the HEALTH SAFETY without having to wait longer than 15 minute or taping down door switches.

|    | STEP                      | DISPLAY                   |
|----|---------------------------|---------------------------|
| 1. | Press Service Mode Button | Motor Count or Error Code |
| 2. | Press                     | Diag                      |
| 3. | Press                     | PASS                      |
| 4. | Enter 2314                | Log                       |
| 5. | Press                     | hStn                      |
| 6. | Press                     | hStY                      |
| 7. | Press # to save           | hStY                      |
| 8. | Press 😪 4 times to exit   | 0.00                      |

### 0 8 DOOR ALERT

This allows for an alert when the door is left opened on refrigerated units

|    | STEP                      | DISPLAY    |
|----|---------------------------|------------|
| 1. | Press Service Mode Button | Motors ( ) |
| 2. | Press                     | Diag       |
| 3. | Press 8                   | dorn       |
| 4. | Press 🖲 to toggle         | dorY       |
| 5. | Press 🗰 to save           | dorY       |
| 6. | Press 😸 3 times to exit   | Sales Mode |

**NOTE:** If further assistance is needed, you may call VendNet<sup>©</sup> at 1(800) 833-4411, and ask for a service representative.

# (1). (9) MANUAL DEFROST This allows a manual defrost cycle

| STEP |                           | DISPLAY    |  |
|------|---------------------------|------------|--|
| 1.   | Press Service Mode Button | Motors ( ) |  |
| 2.   | Press                     | Diag       |  |
| 3.   | Press                     | dEFn       |  |
| 4.   | Press                     | dEFY       |  |
| 5.   | Press # to save           | dEFY       |  |
| 6.   | Press 😸 3 times to exit   | 0.00       |  |

**NOTES:** 

The contents of this publication are presented for informational purposes only, and while every effort has been made to ensure their accuracy, they are not to be construed as warranties or guarantees, express or implied, regarding the products or services described herein or their use or applicability. We reserve the right to modify or improve the designs or specifications of such products at any time without notice.

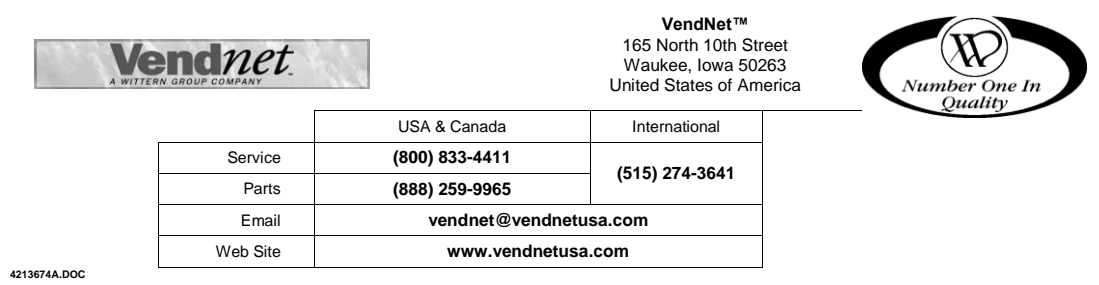